# Introduktion til PubMed

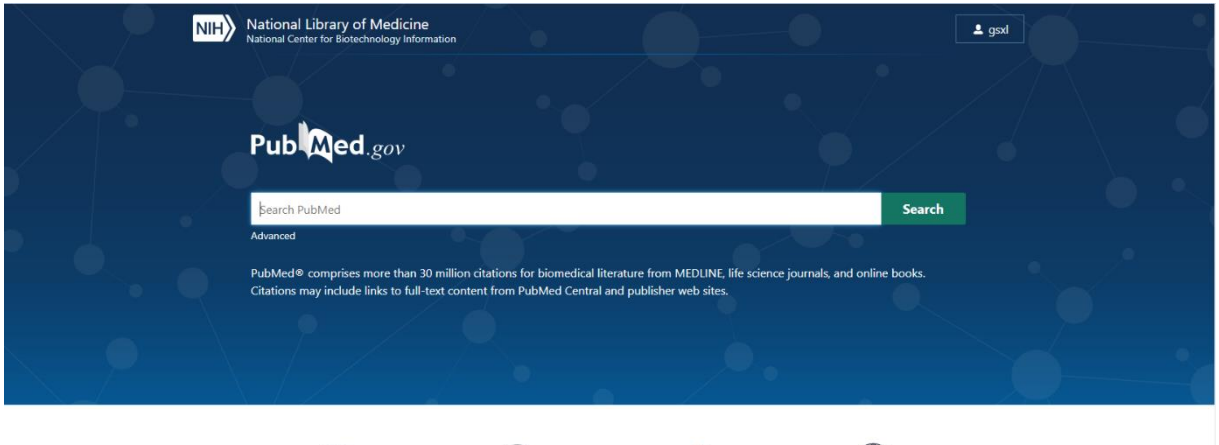

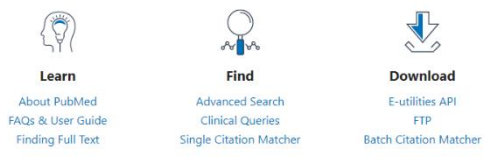

Explore

MeSH Database Journals Legacy PubMed (available until at least 10/31/2020)

## Indholdsfortegnelse

| Om PubMed                                                                      |
|--------------------------------------------------------------------------------|
| Søgning                                                                        |
| Simpel søgning4                                                                |
| Automatic term mapping                                                         |
| Frasesøgning6                                                                  |
| Trunkering7                                                                    |
| Avanceret søgning – søgning i bestemte felter (PubMed Advanced Search Builder) |
| Søgning ved brug af thesaurus – Mesh8                                          |
| Subheadings9                                                                   |
| Kombiner søgninger – PubMed Advanced Search Builder10                          |
| Søgning på forfatternavne                                                      |
| Brug af Limits                                                                 |
| Opret en PubMed konto – NCBI Account12                                         |
| Gem en søgning - Dashboard13                                                   |
| Download poster til et referencehåndteringssystem14                            |
| Find en bestemt artikel ved brug af Single Citation Manager15                  |

## Om PubMed

PubMed er National Library of Medicine's webadgang til Medline, produceret i samarbejde med tidsskriftudgiverne.

Derudover indeholder PubMed en række citationer fra andre peer-review-tidsskrifter indenfor biomedicinske emner.

Tidsskriftudgiverne leverer data elektronisk til databasen allerede før papirudgaven af tidsskriftet foreligger.

- Opdateres dagligt
- Gennemgår emneindekseringsproces
- Overgår til selve Medline
- Forsynes med links til "related articles". De opstilles ikke kronologisk, men i relevans-orden ("ranking") efter hvor meget de har til fælles med den udvalgte artikel
- Eventuelt links til tidsskriftets egen hjemmeside, som muligvis giver fuldtekstadgang
- Eventuelt links til bøger
- Eventuelt links til egen samling

## Søgning

Du kan anvende:

- Fritekst (PubMed anvender 'term-mapping')
- frasesøgning
- trunkering søgning på ordstammer med brug af \*
- Forfattersøgning samt søgning i andre udvalgte felter
- Filtre/limits til at afgrænse en søgning
- MeSH-headings og subheadings (kontrollerede emneord)
- Avanceret søgning ved brug af de Booleske operatorer (AND, OR, NOT)
- Søgning på bestemt citation Single Citation Matcher

- og kombinationer heraf

## Simpel søgning

- 1. Gå til søgefeltet
- 2. Skriv dit søgeargument, for eksempel Flu vaccine
- 3. Klik på Search

| NIH National Library of Medicine<br>National Center for Biotechnology Inform                                                                          | ation                                                                                                    | L gsxl                                                         |
|----------------------------------------------------------------------------------------------------|----------------------------------------------------------------------------------------------------|----------------------------------------------------------------|
| Pub Med.gov                                                                                                    | flu vaccine Advanced Create alert Create RSS                                                                                                    | X Search<br>User Guide                                         |
|                                                                                                    | Save Email Send to Sorted by: Most recent                                                                                                    | Display options                                                |
| MY NCBI FILTERS<br>All (30,401)<br>English & Amp; Humans (21,000)<br>German (516)<br>published last 5 years (7,535)<br>Review (4,023)<br>— show fewer | 30,401 results           30,401 results           Risk factors of severe hospitalized respiratory syncytial virus infect           care center in Thailand.           Cite           Aikphaibul P. Theerawit T. Sophonphan J. Wacharachaisurapol N. Jitrungruengnij N.           Influenza Other Respir Viruses. 2020 Aug 12. doi: 10.1111/irv.12793. Online ahead of           Share                                                                                                    | tion in tertiary<br>Puthanakit T.<br>í print.                  |
| RESULTS BY YEAR                                                                                                    | Vaccine hesitancy among parents of preschoolers in Canada: a sy           2         literature review.           Cite         Schellenberg N. Crizzle AM.           Can J Public Health. 2020 Aug 11. doi: 10.17269/s41997-020-00390-7. Online ahead           PMID: 32783144           Articles were excluded if they focused on uptake of the influenza vaccine and if the was children with chronic health conditionsSYNTHESIS: This review found that bell of children are completely vaccinated at 2 years old, with up | stematic<br>of print.<br>study population<br>tween 50% and 70% |
| Abstract <ul> <li>Free full text</li> <li>Full text</li> </ul>                                                                                        | Comparison of alternative full and brief versions of functional stat<br>among older adults in China.<br>Cite Reich J, Thompson MG, Cowling BJ, Iuliano AD, Greene C, Chen Y, Phadnis R, Leung<br>VJ, Xu C, Dai Q, Zhang J, Zhang H, Havers F; CARES investigators.<br>PLoS One. 2020 Aug 11;15(8):e0234698. doi: 10.1371/journal.pone.0234698. eCollect<br>PMID: 32780744                                                                                                    | US Scales<br>NHL Song Y, Fang<br>tion 2020.                    |
| Associated data                                                                                                    | <ul> <li>Inactivated pandemic 2009 H1N1 influenza A virus human vacciu</li> <li>different efficacy after homologous challenge in the ferret model.</li> <li>Vidaña B, Brookes SM, Everett HE, Garcon F, Nuñez A, Engelhardt O, Major D, Hosch</li> </ul>                                                                                                    | <b>1es h</b> ave<br>Ier K. Brown IH,                           |

#### Automatic term mapping

PubMed forsøger at "oversætte" fritekstord og finde MeSH-termer og synonymer.

Derfor er det er en god ide altid at gå til advanced og udfolde Details, for at se hvordan PubMed har "oversat" søgningen

| Pub Med.gov | flu vaccine                      | $\times$ | Search     |
|-------------|----------------------------------|----------|------------|
|             | Advanced Create alert Create RSS |          | User Guide |

#### Her er søgningen oversat til:

| History | History and Search Details |         |                                                                                                    | ↓ Download | 🕅 Delete |
|---------|----------------------------|---------|----------------------------------------------------------------------------------------------------|------------|----------|
| Search  | Actions                    | Details | Query                                                                                                    | Results    | Time     |
| #1      | •••                        | ~       | Search: <b>flu vaccine</b> Sort by: <b>Most Recent</b><br>((("influenza vaccines"[MeSH Terms] OR ("influenza"[All Fields] AND<br>"vaccines"[All Fields])) OR "influenza vaccines"[All Fields]) OR ("flu"[All<br>Fields] AND "vaccine"[All Fields])) OR "flu vaccine"[All Fields] | 30,401     | 08:38:45 |
|         | Translations               |         |                                                                                                    |            |          |
|         |                            |         | <b>flu vaccine:</b> "influenza vaccines"[MeSH Terms] OR ("influenza"[All Fields]<br>AND "vaccines"[All Fields]) OR "influenza vaccines"[All Fields] OR ("flu"[All<br>Fields] AND "vaccine"[All Fields]) OR "flu vaccine"[All Fields]                                             |            |          |

#### Frasesøgning

I PubMed er det muligt at søge på fraser (sammenhørende ord) ved at bruge citationstegn, for eksempel: "influenza vaccine"

#### NB: brug af citationstegn sætter 'automatic term mapping' ud af funktion!

Hvis du søger på "influenza vaccine" findes kun de referencer, hvor influenza vaccine optræder som sammenhørende ord. Der oversættes ikke til MeSH-termer, eller for eksempel flertalsformer.

| Pub Med.gov                                                                                       | "influenza vaccine"<br>Advanced Create alert Create RSS                                                                      | X Search<br>User Guide                                |
|---------------------------------------------------------------------------------------------------|----------------------------------------------------------------------------------------------------|-------------------------------------------------------|
|                                                                                                   | Save Email Send to                                                                                                    | Sorted by: Most recent $\downarrow$ Display options • |
|                                                                                                   | 10,620 results                                                                                                    |                                                       |
| English & Remp; Humans (7,611)<br>German (48)<br>published last 5 years (3,485)<br>Review (1,094) | Vaccine hesitancy among p<br>1 literature review.<br>Cite Schellenberg N, Crizzle AM.<br>Can J Public Health. 2020 Aug 11. c | oarents of preschoolers in Canada: a systematic       |

Det giver et søgeresultat på 10.620 poster - PubMed har ikke "oversat" søgningen.

PubMed søger automatisk på fraser hvis der anvendes:

Citationstegn: "influenza vaccine"

Felt-søgning: influenza vaccine[ti]

#### Trunkering

Trunkering betyder at du søger på ordstammen af et ord og alle efterfølgende endelser. Trunkeringstegnet er \*

Eksempel: surg\* finder poster, der indeholder ordene: surgeon surgery surgical etc.

#### NB! Brug af trunkering sætter "automatic term mapping" ud af funktion.

#### <u>Avanceret søgning – søgning i bestemte felter (PubMed Advanced Search Builder)</u>

I PubMed er det muligt at begrænse søgningen til udvalgte felter.

- 1. Klik på Advanced under søgefeltet på forsiden
- 2. Klik på drop-down listen under Builder
- 3. Vælg det ønskede felt og skriv din søgeterm i feltet Add terms to query box.
- 4. Klik derefter på **ADD**.

#### Add terms to the query box

| Text Word | \$<br>"influenza vaccine*" | × | ADD     |     |
|-----------|----------------------------|---|---------|-----|
|           |                            |   | Show In | dex |

#### Nu tilføjes søgningen i Query box

| Query box |                                 |    |      |    |   |  |
|-----------|---------------------------------|----|------|----|---|--|
|           | "influenza vaccine*"[Text Word] | ×  | Sear | ch | ~ |  |
|           |                                 | 11 |      |    |   |  |

#### 5. Klik på Search for at foretage søgningen.

6. Søgefelterne kan også tilføjes dine søgetermer i søgeboksen på forsiden.

Søgefelterne angives i en skarp parentes [] efter søgetermen:

| "influenza vaccine*"[ti] | × | Search |
|--------------------------|---|--------|
| Advanced                 |   |        |

#### Der findes følgende feltkoder: Search Field descriptions and tags

| Affiliation [AD]               | Full Investigator Name [FIR] | Pagination [PG]               |
|--------------------------------|------------------------------|-------------------------------|
| All Fields [ALL]               | Grant Number [GR]            | Personal Name as Subject [PS] |
| Article Identifier [AID]       | Investigator [IR]            | Pharmacological Action [PA]   |
| Author [AU]                    | ISBN [ISBN]                  | Place of Publication [PL]     |
| Author Identifier [AUID]       | Issue [IP]                   | PMCID and MID                 |
| Book [BOOK]                    | Journal [TA]                 | PMID [PMID]                   |
| Comment Correction Type        | Language [LA]                | Publication Date [DP]         |
| Completion Date [DCOM]         | Last Author Name [LASTAU]    | Publication Type [PT]         |
| Conflict of Interest Statement | Location ID [LID]            | Publisher [PUBN]              |
| [COIS]                         | MeSH Date [MHDA]             | Secondary Source ID [SI]      |
| Corporate Author [CN]          | MeSH Major Topic [MAJR]      | Subset [SB]                   |
| Create Date [CRDT]             | MeSH Subheadings [SH]        | Supplementary Concept [NM]    |
| EC/RN Number [RN]              | MeSH Terms [MH]              | Text Words [TW]               |
| Editor [ED]                    | Modification Date [LR]       | Title [TI]                    |
| Entry Date [EDAT]              | NLM Unique ID [JID]          | Title/Abstract [TIAB]         |
| Filter [FILTER] [SB]           | Other Term [OT]              | Transliterated Title [TT]     |
| First Author Name [1AU]        | Owner                        | Volume [VI]                   |
| Full Author Name [FAU]         |                              |                               |

#### Søgning ved brug af thesaurus – Mesh

Du kan bruge NLM's kontrollerede emneordsliste – MeSH (Medical Subject Headings) – til at finde egnede søgetermer. MeSH indeholder cirka 26.000 termer og opdateres årligt.

MeSH-termerne er opbygget hierarkisk – så du kan navigere til bredere/snævrere termer.

MeSH-termerne inkluderer synonymer, forskellige stavemåder, entals- og flertalsformer for det enkelte begreb.

Til MeSH-termerne er knyttet et antal subheadings for at angive særlige aspekter ved MeSH-termen. For eksempel adverse effects, diagnosis, surgery etc.

1. Gå til forsiden af PubMed. Under Exlpore vælges MeSH-Database

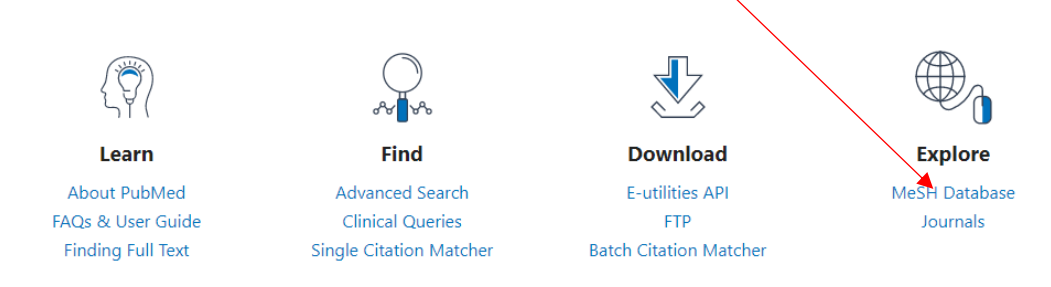

- 2. Skriv nu flu vaccine i søgefeltet
- 3. Hvis der er flere mulige MeSH termer vises de i en liste. Vælg den relevante term. Er der kun én mulighed vises denne med det samme.
- 4. Klik på Add to search builder- og derefter Search PubMed for at udføre søgningen i PubMed.

| Fulle                                                                                                  |                                                                                       | Const to:                                                                                                    |                                           |                   |
|----------------------------------------------------------------------------------------------------|---------------------------------------------------------------------------------------|----------------------------------------------------------------------------------------------------|-------------------------------------------|-------------------|
| 1 611 +                                                                                                |                                                                                       | Send to:                                                                                                    | PubMed Search Builder                     |                   |
| Influenza Vaccines                                                                                     |                                                                                       |                                                                                                    | Toflugara Versional III                   | -1                |
|                                                                                                    |                                                                                       |                                                                                                    | Influenza Vaccines"[Mes                   | <b>1</b>          |
| Vaccines used to prevent infection by viruses in t<br>the vaccines is changed each year in response to | he family ORTHOMYXOVIRIDAE. It includ<br>a antigenic shifts and changes in prevalence | les both killed and attenuated vaccines. The composition on<br>the of influenza virus strains. The flue vaccines may be | r j                                       |                   |
| mono- or multi-valent, which contains one or mor                                                       | e INFLUENZAVIRUS A and INFLUENZAV                                                     | IRUS B strains.                                                                                                    |                                           |                   |
| Year introduced: 2005 (1963)                                                                           |                                                                                       |                                                                                                    |                                           |                   |
| PubMed search huilder ontions                                                                          |                                                                                       | L                                                                                                    | Add to search builder AND                 | ) <b>~</b>        |
| Subheadings:                                                                                           |                                                                                       |                                                                                                    | Search PubMed                             |                   |
|                                                                                                    |                                                                                       |                                                                                                    |                                           | You Tube Tutorial |
| administration and dosage                                                                              |                                                                                       | pharmacology                                                                                                    |                                           |                   |
| adverse effects                                                                                        | etiology                                                                              | physiology                                                                                                    | Related information                       |                   |
| analysis                                                                                               | genetics                                                                              | radiation effects                                                                                                    | PubMed                                    |                   |
| antagonists and inhibitors                                                                             | history                                                                               | standards                                                                                                    | PubMed - Major Topic                      |                   |
| Diosynthesis                                                                                           | immunology                                                                            | statistics and numerical data                                                                                           | Clinical Queries                          |                   |
|                                                                                                    | isolation and purification                                                            | U supply and distribution                                                                                               | Ginical Queries                           |                   |
| chemical synthesis                                                                                     | metabolism     organization and administration                                        | therapeutic use     toxicity                                                                                            | NLM MeSH Browser                          |                   |
|                                                                                                    |                                                                                       |                                                                                                    | dbGaP Links                               |                   |
| Classification                                                                                         |                                                                                       |                                                                                                    | MedGen                                    |                   |
| Restrict to MeSH Major Topic.                                                                          |                                                                                       |                                                                                                    | MeuGen                                    |                   |
| Do not include MeSH terms found below this                                                             | term in the MeSH hierarchy.                                                           |                                                                                                    |                                           |                   |
| Tree Number(s): D20.215.894.899.302                                                                    |                                                                                       |                                                                                                    | Recent Activity                           |                   |
| MeSH Unique ID: D007252                                                                                |                                                                                       |                                                                                                    | ·····,                                    | Turn Off Clear    |
| Entry Terms:                                                                                           |                                                                                       |                                                                                                    | Hypersensitivity                          |                   |
| Influenza Vaccine                                                                                      |                                                                                       |                                                                                                    |                                           | MeSH              |
| <ul> <li>Vaccine, Influenza</li> </ul>                                                                 |                                                                                       |                                                                                                    | A human and the (28)                      |                   |
| Flu Vaccines                                                                                           |                                                                                       |                                                                                                    | <ul> <li>hypersensitivity (20)</li> </ul> | MeSH              |
| Influenzavirus Vaccines                                                                                |                                                                                       |                                                                                                    |                                           |                   |
| Influenza Virus Vaccines     Influenza Virus Vaccine                                                   |                                                                                       |                                                                                                    | Ill vaccines (1)                          | MeSH              |
| Vaccine, Influenza Virus                                                                               |                                                                                       |                                                                                                    |                                           |                   |
| <ul> <li>Virus Vaccine, Influenza</li> </ul>                                                           |                                                                                       |                                                                                                    | Influenza Vaccines                        | Magu              |
| <ul> <li>High-Dose Trivalent Influenza Vaccine</li> </ul>                                              |                                                                                       |                                                                                                    |                                           |                   |
| High Dose Trivalent Influenza Vaccine     Monovalent Influenza Vaccines                                |                                                                                       |                                                                                                    | Q flu vaccine (2)                         | Macu              |
| Influenza Vaccines, Monovalent                                                                         |                                                                                       |                                                                                                    |                                           | мерп              |
| <ul> <li>Vaccines, Monovalent Influenza</li> </ul>                                                     |                                                                                       |                                                                                                    |                                           | See more          |
| <ul> <li>Trivalent Influenza Vaccine</li> </ul>                                                        |                                                                                       |                                                                                                    |                                           |                   |
| Influenza Vaccine, Trivalent                                                                           |                                                                                       |                                                                                                    | "Influenza Vaccines"[Me                   | sh1               |
| <ul> <li>Vaccine, Trivalent Influenza</li> <li>Infranasal Live-Attenuated Influenza Vaccine</li> </ul> | ine                                                                                   |                                                                                                    |                                           |                   |
| <ul> <li>Intranasal Live Attenuated Influenza Vacci</li> </ul>                                         | ine                                                                                   |                                                                                                    |                                           |                   |
| <ul> <li>Universal Flu Vaccines</li> </ul>                                                             |                                                                                       |                                                                                                    |                                           | /_                |
| Universal Influenza Vaccines     Trivelant Line Attacks                                                | _                                                                                     |                                                                                                    | Search                                    |                   |
| Inivalent Live Attenuated Influenza Vaccin     I AIV Vaccine                                           | e                                                                                     |                                                                                                    | See more                                  |                   |
| Vaccine, LAIV                                                                                          |                                                                                       |                                                                                                    | <u>occ more</u>                           |                   |
| <ul> <li>Quadrivalent Influenza Vaccine</li> </ul>                                                     |                                                                                       |                                                                                                    |                                           |                   |
| Influenza Vaccine, Quadrivalent                                                                        |                                                                                       |                                                                                                    |                                           |                   |
| <ul> <li>Vaccine, Quadrivalent Influenza</li> </ul>                                                    |                                                                                       |                                                                                                    |                                           |                   |
| All MeSH Categories                                                                                    |                                                                                       |                                                                                                    |                                           |                   |
| Chemicals and Drugs Category                                                                           |                                                                                       |                                                                                                    |                                           |                   |
| Complex Mixtures                                                                                       |                                                                                       |                                                                                                    |                                           |                   |
| Vaccines                                                                                               |                                                                                       |                                                                                                    |                                           |                   |
| Viral Va                                                                                               | accines                                                                               |                                                                                                    |                                           |                   |
|                                                                                                    | Influenza Vaccines                                                                    |                                                                                                    |                                           |                   |
|                                                                                                    |                                                                                       |                                                                                                    |                                           |                   |
|                                                                                                    |                                                                                       |                                                                                                    |                                           |                   |
|                                                                                                    |                                                                                       |                                                                                                    |                                           |                   |

#### **Subheadings**

En subheading kan knyttes til en MeSH-term for at angive, at det er særlige aspekter af emnet, man er interesseret i. Ovenstående kunne man f.eks. vælge "adverse effects" for at søge på bivirkninger til Influenza Vaccine.

#### Kombiner søgninger – PubMed Advanced Search Builder

Klik på Advanced og brug søgningerne i History and Search Details.

For at kombinere søgningen på MeSH-terms (#2) og søgningen på friteksttermen (#3) kan du *enten* indtaste søgesætnumrene som i nedenstående eksempel – #2 OR #3 – i **Query box** og derefter klikke på **Add to history eller Search** 

| Search 🗸 |
|----------|
|          |
|          |

#### Eller bruge funktionen **Actions** ud for hver søgning for at tilføje søgningen til Query box

| History   | and Sear    | ch Detai                       | ls            |                                                    | 🕁 Download | 🔟 Delete  |
|-----------|-------------|--------------------------------|---------------|----------------------------------------------------|------------|-----------|
| Search    | Actions     | Details                        | Query         |                                                    | Results    | Time      |
| #2        | •••         | >                              | Search:       | "Influenza Vaccines" [Mesh] Sort by: Most Recent   | 22,891     | 10:51:57  |
| #3        | ••• <       | Add with                       | h AND         | flu vaccine*"[Text Word] Sort by: Publication Date | 814        | 10:33:49  |
| Showing 1 | l to 2 of 2 | Add with<br>Add with<br>Delete | n OR<br>h NOT |                                                    |            |           |
|           | •           | Create a                       | lert          | g                                                  | ?          | Support ( |

#### Søgning på forfatternavne

Forfatternavne søges ved at angive efternavn efterfulgt af initialer og koden for forfatter [au]. For eksempel Vorum H og ikke Henrik Vorum.

I de tilfælde hvor det fulde navn optræder på artiklen, kan du også søge på det fulde navn, men det giver en ufuldstændig søgning, da det ikke er kutyme at anføre det fulde navn. Eksempel:

| History | ↓ Download | 🔟 Delete |                                                    |         |          |
|---------|------------|----------|----------------------------------------------------|---------|----------|
| Search  | Actions    | Details  | Query                                              | Results | Time     |
| #3      | •••        | >        | Search: henrik vorum[au] Sort by: Publication Date | 100     | 11:08:01 |
| #2      | •••        | >        | Search: vorum henrik[au] Sort by: Publication Date | 100     | 11:07:39 |
| #1      | •••        | >        | Search: vorum h[au] Sort by: Publication Date      | 164     | 11:07:24 |

#### **Brug af Limits**

I PubMed er prædefineret nogle filtre, som kan anvendes til at begrænse søgningen med.

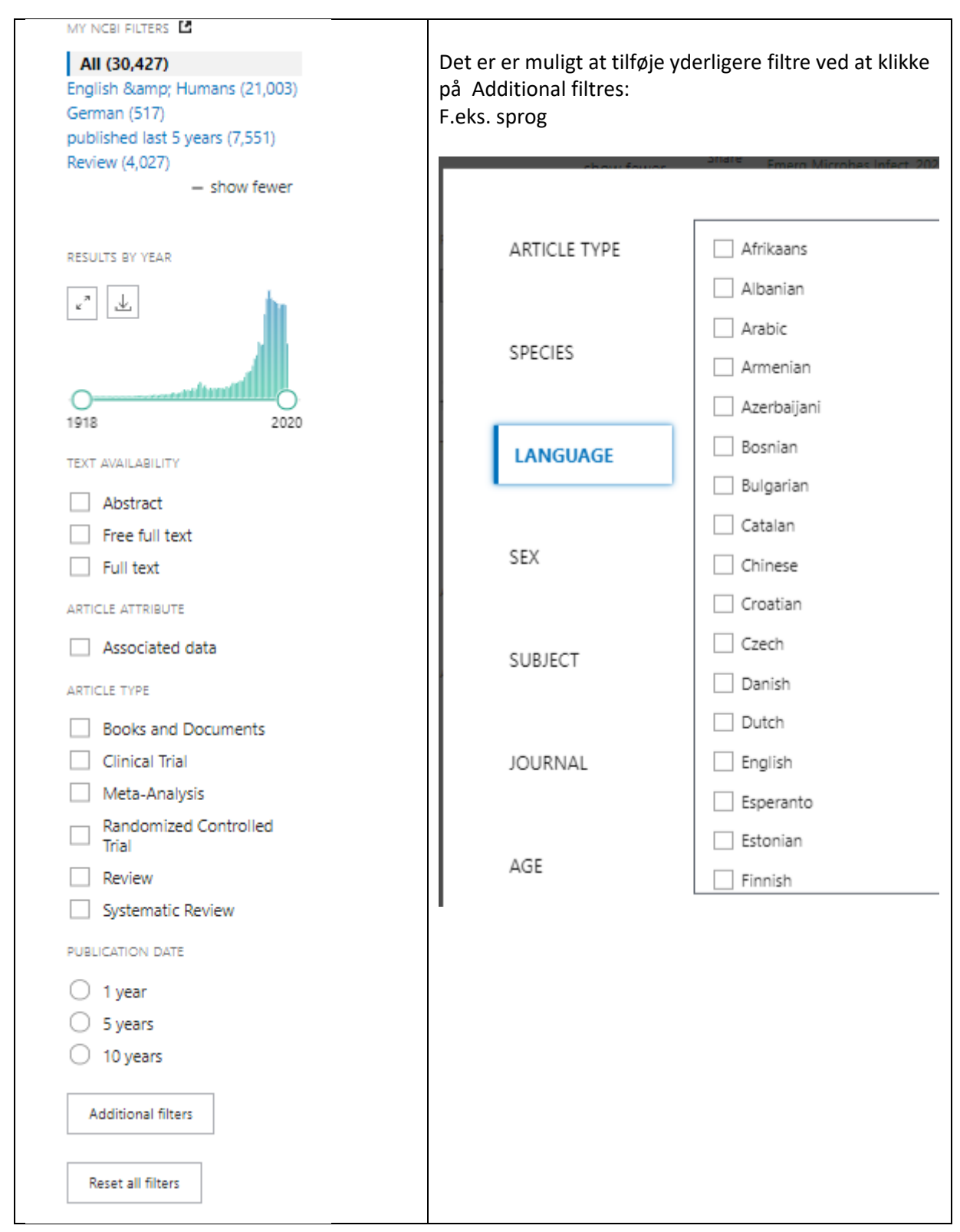

#### Opret en PubMed konto

Det er muligt at oprette en konto i PubMed, hvor man bl.a kan gemme søgninger i Dashboard.

Opret en konto ved at vælge login fra forsiden

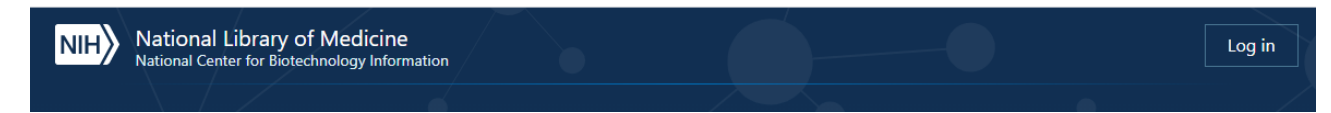

Vælg herefter: New here? Sign Up og følg anvisningerne.

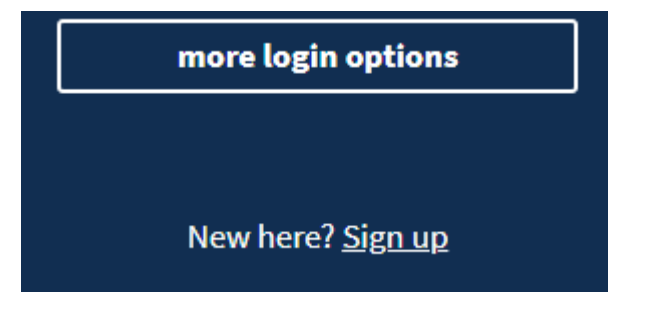

Du kan vælge mellem følgende loginmuligheder

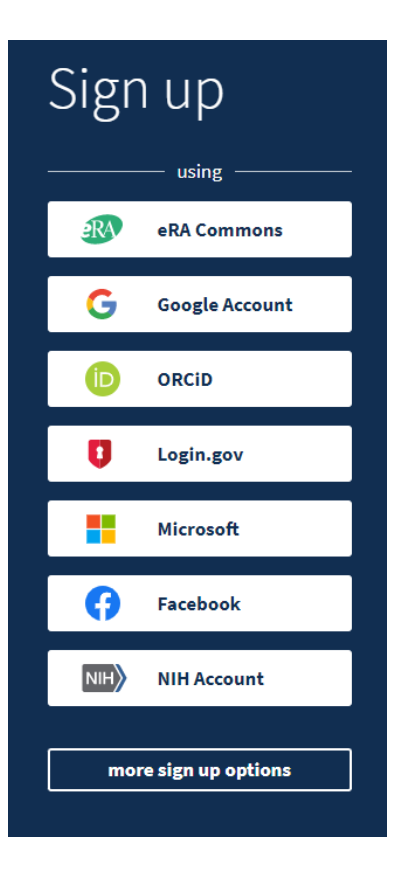

#### Gem en søgning - Dashboard

Når du har oprettet en PubMed konto har du mulighed for at gemme søgninger i Dashboard:

#### Under Actions vælges Create Alert

| History             | and Sear | ch Detai  | ls     |                        |
|---------------------|----------|-----------|--------|------------------------|
| Search              | Actions  | Details   | Query  | ,                      |
| #5                  | •••      | >         | Search | : <mark>flu vac</mark> |
| #3                  | •••      | >         | Search | : henrik               |
| #2                  | ••• <    | Add que   | ry     | orum                   |
| #1                  |          | Delete    |        | orum                   |
| Showing 1 to 4 of 4 |          | Create al | lert   |                        |
|                     |          |           |        |                        |

Nu får du mulighed for at navngive søgningen og bestemme om du vil have besked pr. mail når der kommer nye relevante artikler.

### Download poster til et referencehåndteringssystem

Direkte eksport.

Vælg funktionen Send to og vælg Citation manager.

| Save      | Email     | Send to     |              |
|-----------|-----------|-------------|--------------|
| 125 resul | Clipboa   | rd          |              |
|           | My Bibli  | ography     | Me           |
| 1         | Collectio | ons         | lish-V       |
| Cite      | Citation  | manager     | 558. 0<br>7. |
| Share     |           | araneco ana | . esear      |

Du får nu mulighed for at vælge mellem: All Results on this page - All Results - Selection

Klik herefter på Create File. Nu eksporteres poster til en fil som man vælge at gemme eller importere direkte i sit referencehåndteringsprogram.

Gem en fil

Vælge Save og under Selection vælges enten All Results on this page - All Results – Selection.

Format: skal være PubMed for at kunne importeres til Referencehåndteringsprogrammer eller Covidence.

Save citations to file

| Selection:  | All results |        | \$ |
|-------------|-------------|--------|----|
|             |             |        |    |
| Format:     | PubMed      |        |    |
|             |             |        |    |
| Create file |             | Cancel |    |

#### Find en bestemt artikel ved brug af Single Citation Manager

Fra PubMeds forside vælges Single Citation Manager og udfyld de relevante felter. Det vil ofte være nok at udfylde tidsskrift, årstal og første side.

## PubMed Single Citation Matcher

Use this tool to find PubMed citations. You may omit any field.

Find Advanced Search Clinical Queries Single Citation Matcher

~**\*** 

| Journal Help     |                                         |        |
|------------------|-----------------------------------------|--------|
| Date             | yyyy/mm/dd (month and day are optional) |        |
| Details          | Volume Issue First                      | page   |
| Author name Help |                                         |        |
| Limit authors    | □ Only as first author □ Only as last   | author |
| Title words      |                                         |        |